# **Network license system installation for DeskArtes Expert Series 10.0 programs**

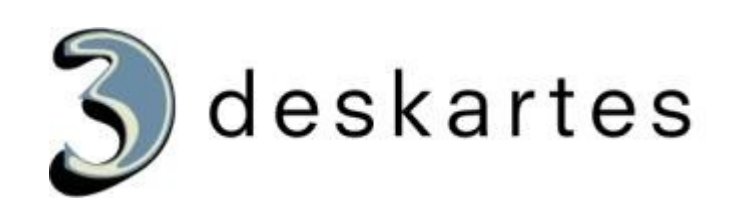

# Index

| Network license system installation for DeskArtes Expert Series 10.0 programs1 |
|--------------------------------------------------------------------------------|
| About this document                                                            |
| Requirements                                                                   |
| Terminology4                                                                   |
| Installing the license server                                                  |
| Getting the hostid number and hostname for the license7                        |
| Installing the license                                                         |
| Starting the license server                                                    |
| Checking the license server status                                             |
| Shutting down the license server                                               |
| Running the license server as a Windows service                                |
| Installing rlm as a Windows service using the "Manage Windows Service" tool16  |
| Installing rlm as a Windows service using the rlm command19                    |
| Starting rlm service using the Windows Services control panel20                |
| Stopping rlm service using the Windows Services control panel21                |
| Removing rlm service using the "Manage Windows Service" tool22                 |
| Removing rlm service using the rlm command24                                   |
| Checking the rlm service removal with the Windows Services control panel25     |
| The rlm license server log file25                                              |
| Additional information25                                                       |
| Network license client configuration in 3Data Expert26                         |

#### About this document

This document explains the operations needed to configure the DeskArtes Expert Series programs to use the Reprise License Manager (RLM) floating network license system, instead of the default DeskArtes standalone licenses.

The instructions in this document are written for the DeskArtes Expert Series version 10.0 installation packages, containing Reprise RLM version 9.2 license server and tools.

For further information about the Reprise RLM system you can check the Reprise end user manual at their web-site (<u>http://www.reprisesoftware.com/RLM\_Enduser.html</u>).

The document is written using the 3Data Expert 10.0 (64-bit) as an example, but the same instructions can be applied also for the other DeskArtes Expert Series programs: 3Data Expert Lite, Dimensions Expert, View Expert and Design Expert (64-bit and 32-bit).

#### Requirements

The machines running the DeskArtes Expert Series programs with the Reprise RLM network license system have to be connected to the machine running the license server with a network using the TCP/IP protocol.

The user account doing the installation must have the administrative rights.

### Terminology

The Reprise RLM network license system configured for DeskArtes 3Data Expert consists of the parts illustrated in the following figure.

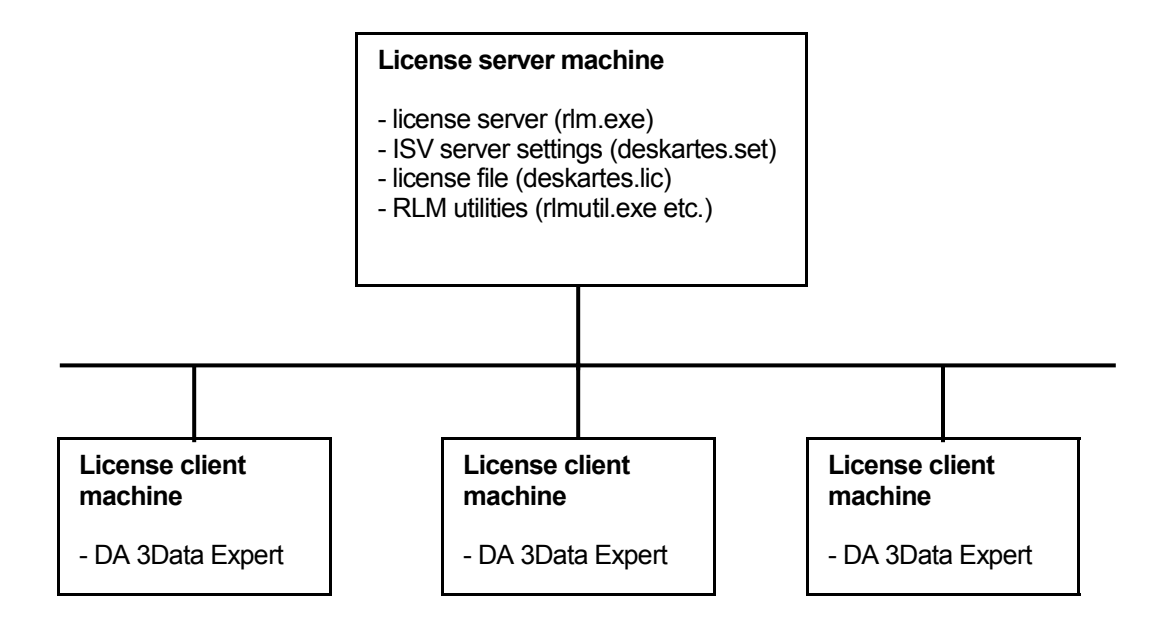

| License server machine   | The machine where the license server is running.                                                                                           |
|--------------------------|----------------------------------------------------------------------------------------------------|
| License client machine   | A machine where DeskArtes 3Data Expert is running.                                                                                         |
| License server program   | The program (rlm.exe) controlling the license usage in the network, with help of the ISV server.                                           |
| ISV server settings file | A platform independent settings file for a ISV server (deskartes.set for DeskArtes programs, like 3Data Expert).                           |
| License file             | A text file containing the list of available licenses and ISV servers.                                                                     |
| RLM utilities            | A set of small command line utility programs for handling the license server (rlmutil.exe, rlmhostid.exe, rlmstat.exe, rlmdown.exe, etc.). |

#### Installing the license server

Get the DeskArtes license server installation package (ES10LicenseServer\_x64.zip) for 3Data Expert 10.0 (64-bit).

It is found in the "DALicenseServer" subdirectory of the 3Data Expert 10.0 (64-bit) installation directory (default: "C:\Program Files\DeskArtes 3Data Expert 10.0\DALicenseServer").

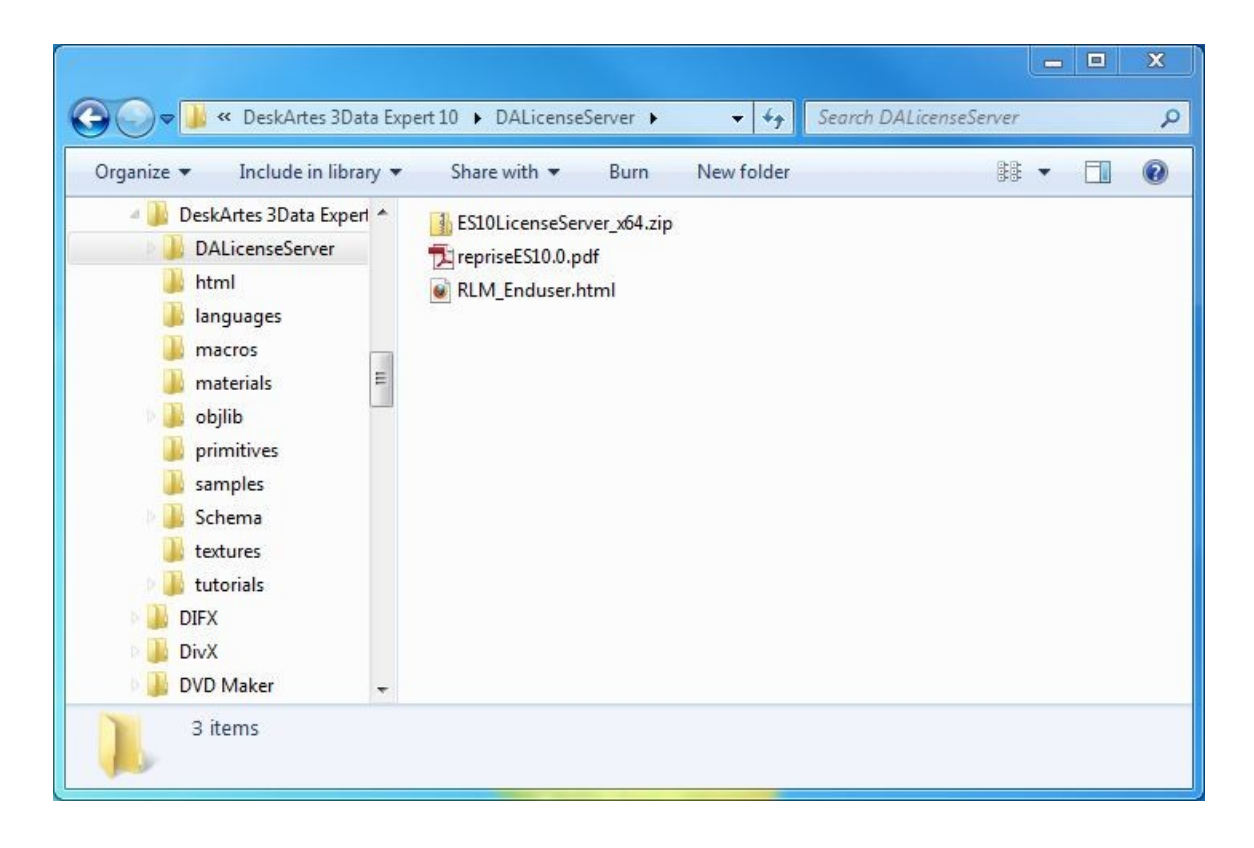

Copy the installation package to the machine that you want to make a license server.

**Note:** To be able to run the 64-bit versions of the license server and tools, included in the 64-bit 3Data Expert installation, the machine you choose to be the license server needs to have a 64-bit Windows version. The 32-bit versions of the license server and tools can be found in the installation packages of 32-bit Expert Series program, or downloaded from the DeskArtes web site (www.deskartes.com).

Create a new directory for the license server at the server machine (for example: "C:\Reprise").

Extract the contents of the license server installation package (ES10LicenseServer\_x64.zip) to that directory.

| rganize 💌 Include in library 💌                                                                                                    | Share with 💌 🛛 Bur                                                                                                    | n New folder | -                                                                                                    | = • 🗖                                                                                                    |
|----------------------------------------------------------------------------------------------------|----------------------------------------------------------------------------------------------------|--------------|----------------------------------------------------------------------------------------------------|----------------------------------------------------------------------------------------------------|
| <ul> <li>HP Universal Print Driver</li> <li>MSOCache</li> <li>PerfLogs</li> <li>Program Files</li> <li>Program Files (x86)</li> <li>ProgramData</li> <li>Qt</li> <li>QtSDK</li> <li>Reprise3</li> <li>reprise3</li> <li>reprise7</li> <li>reprise9x64</li> <li>rlm</li> <li>Testing</li> </ul> | Name ^ ^<br>deskartes.set  rlm.exe  rlmclient.exe  rlmdown.exe  rlmhostid.exe  rlmnewlog.exe  rlmrefresh.exe  rlmrefresh.exe  rlmreread.exe  rlmreread.exe  rlmstat.exe  rlmswitch.exe  rlmswitch.exe  rlmswitch.exe  rlmswitch.exe |              | Date modified<br>1.2.2012 18:08<br>30.10.2011 18:00<br>1.2.2012 18:08<br>30.10.2011 18:00<br>30.10.2011 18:00<br>30.10.2011 18:00<br>30.10.2011 18:00<br>30.10.2011 18:00<br>30.10.2011 18:00<br>30.10.2011 18:00<br>30.10.2011 18:00 | Type<br>SET File<br>Application<br>Application<br>Application<br>Application<br>Application<br>Application<br>Application<br>Application<br>Application |
| Imp     Users     Windows                                                                                                    | I rimutil.exe                                                                                                    |              | 30.10.2011 18:00                                                                                                    | Application                                                                                                    |

### Getting the hostid number and hostname for the license

Open a Windows Command Prompt window.

Start->All Programs->Accessories->Command Prompt

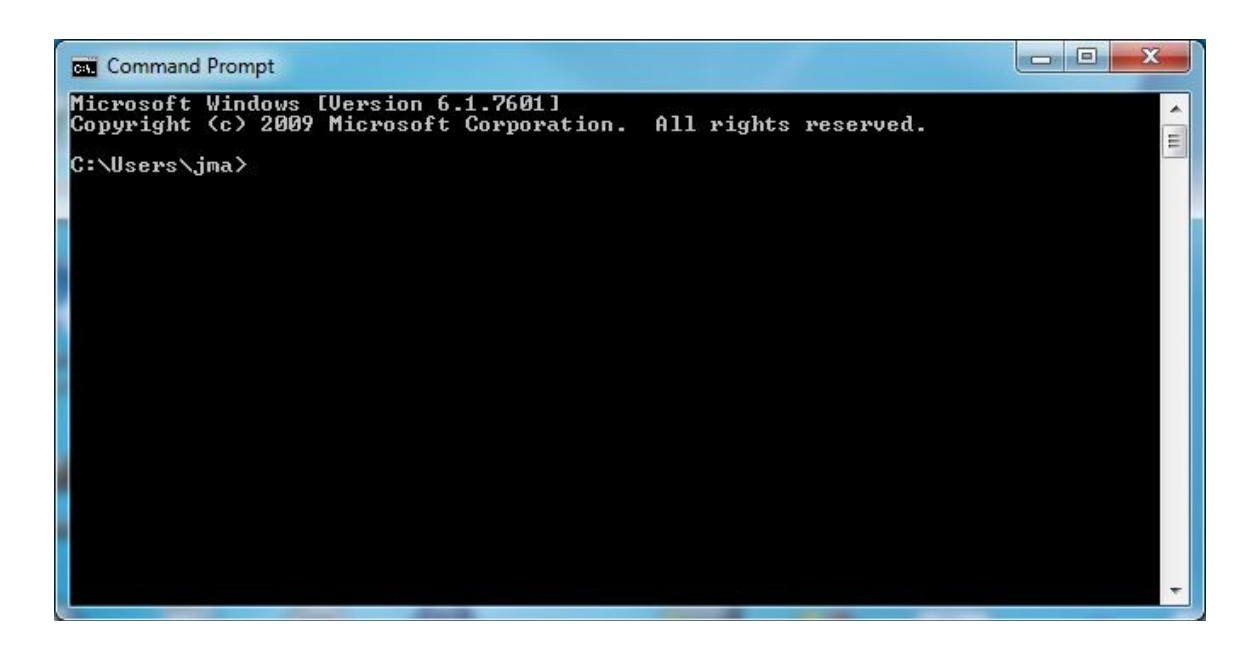

Change current working directory to the license server installation directory ("C:\Reprise") using the "cd" command.

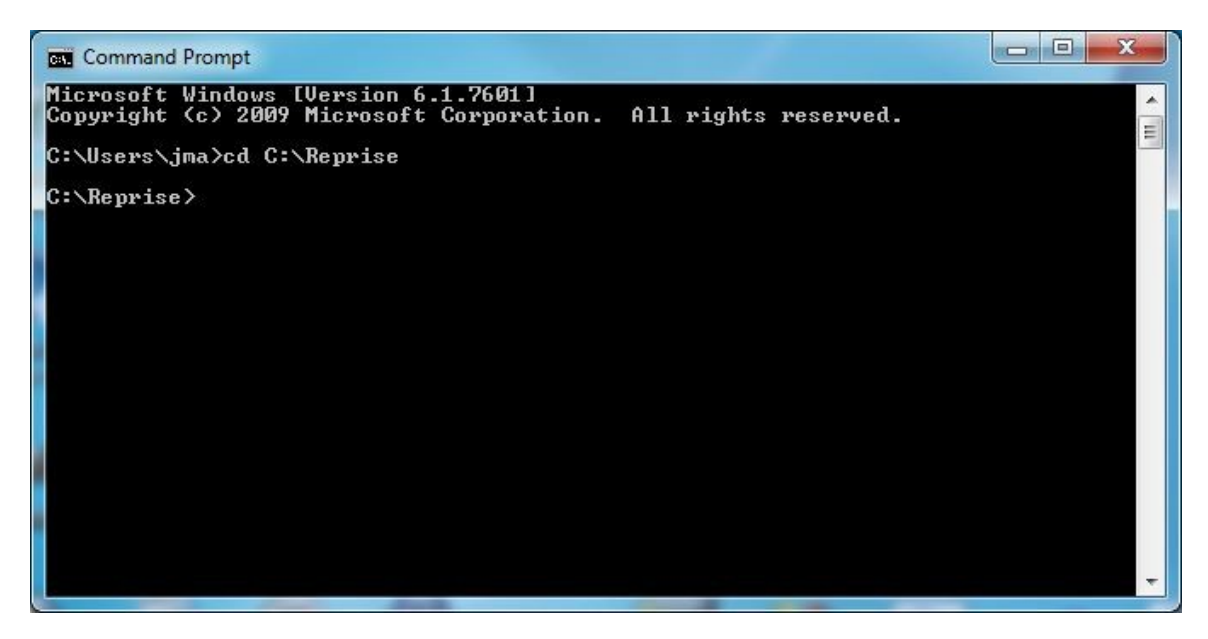

Run the command "rimhostid ether" to get the hostid number for creating the license.

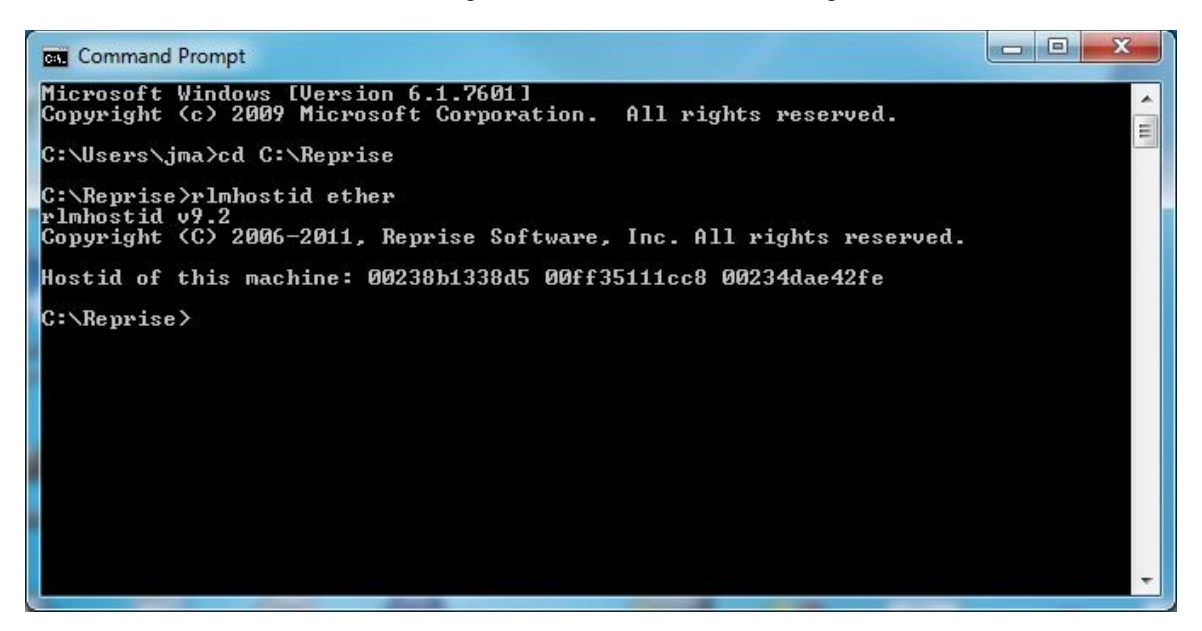

Run the command "hostname" to get the hostname of the license server machine.

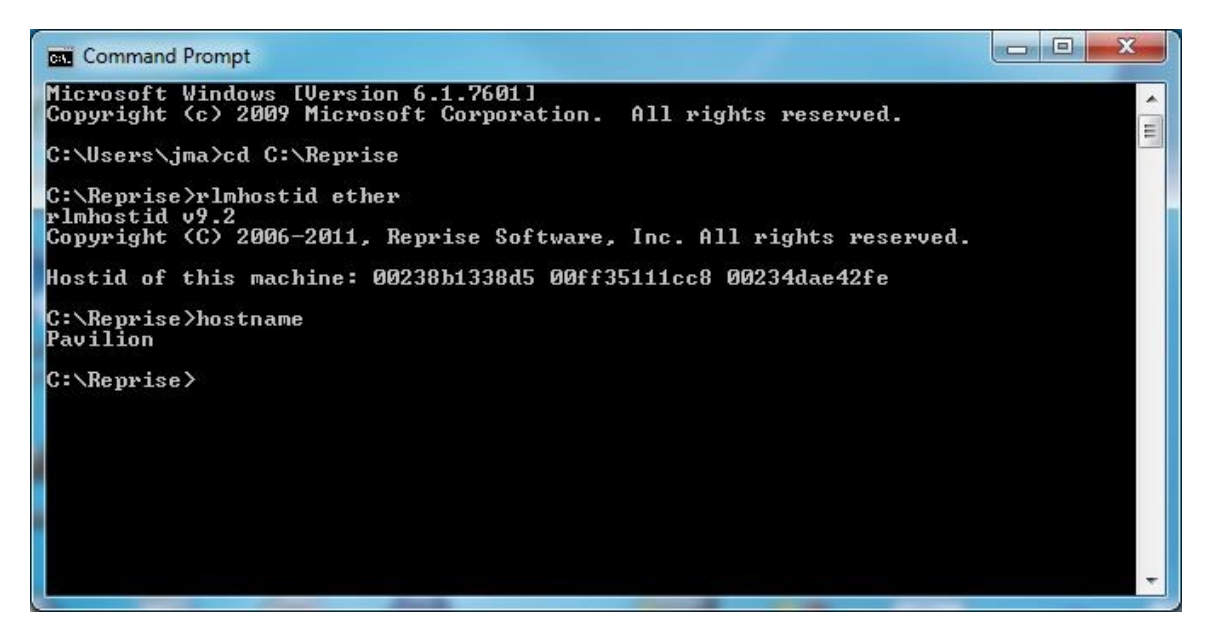

Send the Hostid number and Hostname to DeskArtes for creating the license. Include also information which version of the 3Data Expert you are going to run.

Indicate if you need a license for the Import Package too. A separate key is required, please see Import Package licenses.

# Installing the license

When you receive the license file (for example "deskartes.lic"), copy it to the license server installation directory ("C:\Reprise").

| anize 🔻 🛛 🎒 Open 🔻 🛛 I        | Burn New folder | Ē                |             |
|-------------------------------|-----------------|------------------|-------------|
| 📕 HP Universal Print Driver 🔺 | Name            | Date modified    | Туре        |
| MSOCache                      | deskartes.set   | 1.2.2012 18:08   | SET File    |
| PerfLogs                      | deskartes.lic   | 6.2.2012 13:29   | LIC File    |
| Program Files                 | III rlm.exe     | 30.10.2011 18:00 | Application |
| Program Files (x80)           | 💷 rlmclient.exe | 1.2.2012 18:08   | Application |
|                               | 💷 rlmdown.exe   | 30.10.2011 18:00 | Application |
| Qt                            | 💷 rlmhostid.exe | 30.10.2011 18:00 | Application |
|                               | 🗾 rlmnewlog.exe | 30.10.2011 18:00 | Application |
|                               | rlmrefresh.exe  | 30.10.2011 18:00 | Application |
| Febrice 7                     | Imremove.exe    | 30.10.2011 18:00 | Application |
|                               | 💷 rlmreread.exe | 30.10.2011 18:00 | Application |
|                               | 💷 rlmstat.exe   | 30.10.2011 18:00 | Application |
| Terting                       | Imswitch.exe    | 30.10.2011 18:00 | Application |
| tmn                           | rlmswitchr.exe  | 30.10.2011 18:00 | Application |
| Users                         | 🗾 rlmutil.exe   | 30.10.2011 18:00 | Application |
| 📔 Windows 🔶 🚽                 |                 | III              |             |

Start the license server with command ".\rlm".

Command Prompt - .\rlm à. C:\Reprise).\rlm 03/01 00:10 (rlm) RLM License Server Version 9.2BL4 Copyright (C) 2006-2011, Reprise Software, Inc. All rights reserved. 03/01 00:10 (rlm) License server started on Pavilion 03/01 00:10 (rlm) Server architecture: x64\_w3 03/01 00:10 (rlm) License files: 03/01 00:10 (rlm) deskartes.lic 03/01 00:10 (rlm) 03/01 00:10 (rlm) Web server starting on port 5054 03/01 00:10 (rlm) Using TCP/IP port 5053 03/01 00:10 (rlm) Starting ISU servers: 03/01 00:10 (rlm) ... deskartes on port 49589 03/01 00:10 (rlm) New thread created to watch ISU deskartes 03/01 00:10 (deskartes) RLM License Server Version 9.2BL4 for ISU "deskartes" 03/01 00:10 (deskartes) Settings from RLM Version 9.2BL4 for ISU "deskartes" 03/01 00:10 (deskartes) Server architecture: x64\_w3 E Copyright (C) 2006-2011, Reprise Software, Inc. All rights reserved. RLM contains software developed by the OpenSSL Project for use in the OpenSSL Toolkit (http://www.openssl.org) Copyright (c) 1998-2008 The OpenSSL Project. All rights reserved. Copyright (c) 1995-1998 Eric Young (eay@cryptsoft.com) All rights reserved. 03/01 00:10 (deskartes) 03/01 00:10 (deskartes) Server started on Pavilion (hostid: 00238b1338d5) for: 03/01 00:10 (deskartes) 3de\_clitool 3de\_igs2vda 3de\_stl2igs 3de\_stlcut 03/01 00:10 (deskartes) 3de\_stlpart 3de\_stlredu 3de\_stlrefine 3de\_tr2sli ce 03/01 00:10 (deskartes) 03/01 00:10 (deskartes) 3de\_tr2st1 3de\_trbool 3de\_troffs 3de\_trsupp 3de\_vda2igs 3de\_vda2tr 3de\_vdaselect 3de\_shellin 9 03/01 00:10 (deskartes) 3de\_rapidcam 3de\_vdainput 3de\_surfcheck 3de\_stlc 

 03/01
 00:10
 (deskartes)
 3de\_rapid

 heck
 3de\_stlrep

 03/01
 00:10
 (deskartes)
 3de\_mod 3d

 03/01
 00:10
 (deskartes)
 3de\_vispla

 03/01
 00:10
 (deskartes)
 3de\_vispla

 03/01
 00:10
 (deskartes)
 3de\_vispla

 03/01
 00:10
 (deskartes)
 License files:

 03/01
 00:10
 (deskartes)
 License files:

 03/01
 00:10
 (deskartes)
 License files:

 03/01
 00:10
 (deskartes)
 License files:

 3de\_stlrepair 3de\_encrypt 3de\_communicate 3de\_mod 3de\_vis 3de\_ncpath 3de\_all 3de\_trans 3de\_visplus

**Note 1:** If you have a firewall program running on your license server, it will probably ask at this point if the program "rlm.exe" is allowed to connect to the network. Yo have to allow that for the client machines to be able to connect to the license server.

| Windows Secur                                                | ity Alert                         | X                                                                                    |   |  |  |  |
|--------------------------------------------------------------|-----------------------------------|--------------------------------------------------------------------------------------|---|--|--|--|
| 💮 Windo                                                      | ws Firewa                         | ll has blocked some features of this program                                         |   |  |  |  |
| Windows Firewall h                                           | as blocked som                    | e features of rlm.exe on all public and private networks.                            |   |  |  |  |
|                                                              | Name:                             | rlm.exe                                                                              |   |  |  |  |
|                                                              | <u>P</u> ublisher:                | Reprise Software Inc.                                                                |   |  |  |  |
|                                                              | Pat <u>h</u> :                    | C:\reprise9x64\rlm.exe                                                               |   |  |  |  |
| Allow rlm.exe to co                                          | mmunicate on t                    | hese networks:                                                                       |   |  |  |  |
| Private netw                                                 | orks, such as n                   | ny home or work network                                                              |   |  |  |  |
| Public netwo<br>because the                                  | rks, such as th<br>se networks of | ose in airports and coffee shops (not recommended<br>ten have little or no security) |   |  |  |  |
| What are the risks of allowing a program through a firewall? |                                   |                                                                                      |   |  |  |  |
|                                                              |                                   | Allow access Cancel                                                                  | ) |  |  |  |

**Note 2:** You need to let the Command Prompt window exist as long as you want the license server to run. Closing the window will end the license server process. In this default configuration the license server also writes its log information to the same Command Prompt window. If you want to get the license server survive closing the Command Prompt, user logout etc. see the "Running the license server as a Windows service" section below.

# Checking the license server status

The license server has an internal www-server waiting for connections at IP port 5054. So you can view the license server status information by connecting to that server with any web-browser (Internet Explorer, Firefox, Opera etc.). If running the browser at the license server machine the correct URL for the license server is

#### http://localhost:5054

| Firefox This http://localhost:5054/home.as | p ·            | +         |         |            |                       |             |               |                           |                            |           |                  |           | - 0 <mark>- X -</mark> |
|--------------------------------------------|----------------|-----------|---------|------------|-----------------------|-------------|---------------|---------------------------|----------------------------|-----------|------------------|-----------|------------------------|
| localhost:5054/home.a                      | sp             |           |         |            |                       |             |               |                           |                            | ⇔ ⊂ C     | - Google         |           | ۸                      |
| Most Visited Getting Starte                | ed 🔜 Latest H  | leadlines | Pass    | vordMaker. | One Coo               | dezone FI - | - DevDav      | Codez                     | zone FI - t                | echday    | TechDays 2009 de | ev.       | » 🖸 Bookmarks          |
|                                            |                |           |         |            | Repris<br>Copyright ( | se Lic      | ense S        | <b>erver</b><br>e Softwar | <b>Admi</b><br>re, Inc. Al | nistratio | n<br>rved.       |           |                        |
| RLM<br>Administration<br>Commands          |                |           |         |            | Sta                   | atus for    | r "rim" o     | n Pavili                  | on (po                     | rt 5053)  |                  |           |                        |
| Choose a command                           |                |           |         |            |                       | RLM         | l software ve | rsion v9                  | .2 (build:                 | 4)        |                  |           |                        |
| from the list below                        |                |           |         |            |                       | RLI         | M comm ver    | sion                      | v1.1                       | _         |                  |           |                        |
| Status                                     |                |           |         |            |                       |             | debug log fi  | e .                       | _stdout_                   |           |                  |           |                        |
| Status                                     |                |           |         |            |                       |             | license lile: | s de                      | eskantes.                  |           |                  |           |                        |
| Shutdown                                   |                |           |         |            | 1                     |             |               | 1                         |                            | -         |                  |           |                        |
| Reread/Restart Servers                     |                |           |         |            | rim Statis            | stics S     | Since Start   | Since I                   | Midnight                   | Recent    |                  |           |                        |
| Switch Reportlog                           |                |           |         |            | Start til             | me U3/      | 01 00:21:2.   | 03/01 0                   | 00:21:23                   | 0.(0/000) | 23               |           |                        |
| New Reportlog                              |                |           |         |            | Connect               | ions        | 0 (0/sec)     | 0 (0)                     | (sec)                      | 0 (0/sec) | _                |           |                        |
| Switch Debuglog                            |                |           |         |            | Connect               | Iono        | 0 (0,000)     | 0 (0)                     | ,000)                      | 0 (0/000) | 21               |           |                        |
|                                            |                |           |         |            |                       | _           | EDIT rlr      | n Option                  | IS                         |           |                  |           |                        |
| Manage Windows Service                     |                |           |         |            |                       |             | SHOW rlm      | Debug                     | Log                        |           |                  |           |                        |
| Activate License                           | ISV<br>Servers |           |         |            |                       |             |               |                           |                            |           |                  |           |                        |
| Diagnostics                                | Name           | port      | Running | Restarts   | Server Status         | License     | e Usage       | Debug Lo                  | g                          | REREAD    | OPTIONS          | TRANSFER  | SHUTDOWN               |
| RLM Manual                                 | deskartes      | 49986     | Yes     | 0          | deskartes             | desk        | artes         | deskarte                  | es C                       | leskartes | deskartes        | deskartes | deskartes              |
| System Info                                | <u></u>        | ا:ا       |         |            |                       |             |               |                           |                            |           |                  |           |                        |
| About                                      |                |           |         |            |                       |             |               |                           |                            |           |                  |           |                        |
|                                            |                |           |         |            |                       |             |               |                           |                            |           |                  |           |                        |
| x                                          |                |           |         |            |                       |             |               |                           |                            |           |                  |           | 10 ·                   |
|                                            |                |           |         | -          |                       | -           |               |                           |                            |           |                  |           | 1.000                  |

# Shutting down the license server

To shut down the license server, run the command ".\rlmdown RLM -q" in another Windows Command Prompt window.

| Command Prompt                                                                                                    | x |
|----------------------------------------------------------------------------------------------------|---|
| c:\Reprise>dir<br>Volume in drive C has no label.<br>Volume Serial Number is 1A52-D270                                                                                                    |   |
| Directory of c:\Reprise                                                                                                    | H |
| 01.03.2012       00:06 <dir>       .         01.03.2012       00:06       <dir>       .         06.02.2012       13:29       4 499       deskartes.lic         01.02.2012       18:08       483       deskartes.set         30.10.2011       18:00       1 890       816       rlm.exe         01.02.2012       18:08       543       232       rlmclient.exe         30.10.2011       18:00       1 085       952       rlmdown.exe         30.10.2011       18:00       1 085       952       rlmnewlog.exe         30.10.2011       18:00       1 085       952       rlmremove.exe         30.10.2011       18:00       1 085       952       rlmremove.exe         30.10.2011       18:00       1 085       952       rlmremove.exe         30.10.2011       18:00       1 085       952       rlmremove.exe         30.10.2011       18:00       1 085       952       rlmsret.exe         30.10.2011       18:00       1 085       952       rlmsret.exe         30.10.2011       18:00       1 085       952       rlmswitch.exe         30.10.2011       18:00       1 085       952       rlmswitch.exe</dir></dir> |   |
| c:\Reprise>                                                                                                    | ÷ |

In the Command Prompt window where you started the server, you can now see also the shutdown messages.

Command Prompt C:\Reprise).\rlm 03/01 00:10 (rlm) RLM License Server Version 9.2BL4 . Copyright (C) 2006-2011, Reprise Software, Inc. All rights reserved. 03/01 00:10 (rlm) License server started on Pavilion 03/01 00:10 (rlm) Server architecture: x64\_w3 03/01 00:10 (rlm) License files: 03/01 00:10 (rlm) deskartes.lic 03/01 00:10 (rlm) deskartes.lic 03/01 00:10 (rlm) Web server starting on port 5054 03/01 00:10 (rlm) Using TCP/IP port 5053 03/01 00:10 (rlm) Starting ISU servers: 03/01 00:10 (rlm) ... deskartes on port 49589 03/01 00:10 (rlm) New thread created to watch ISU deskartes 03/01 00:10 (deskartes) RLM License Server Version 9.2BL4 for ISU "deskartes" 03/01 00:10 (deskartes) Settings from RLM Version 9.2BL4 for ISU "deskartes" 03/01 00:10 (deskartes) Server architecture: x64\_w3 E Copyright (C) 2006-2011, Reprise Software, Inc. All rights reserved. RLM contains software developed by the OpenSSL Project for use in the OpenSSL Toolkit (http://www.openssl.org) Copyright (c) 1998-2008 The OpenSSL Project. All rights reserved. Copyright (c) 1995-1998 Eric Young (eay@cryptsoft.com) All rights reserved. 03/01 00:10 (deskartes) 03/01 00:10 (deskartes) Server started on Pavilion (hostid: 00238b1338d5) for: 03/01 00:10 (deskartes) 3de\_clitool 3de\_igs2vda 3de\_stl2igs 3de\_stlcut 03/01 00:10 (deskartes) 3de\_stlpart 3de\_stlredu 3de\_stlrefine 3de\_tr2sli ce 03/01 00:10 (deskartes) 03/01 00:10 (deskartes) 3de\_tr2st1 3de\_trbool 3de\_troffs 3de\_trsupp 3de\_vda2igs 3de\_vda2tr 3de\_vdaselect 3de\_shellin g 03/01 00:10 (deskartes) Ø3/0100:10 (deskartes)3de\_rapidcam 3de\_outinput 3de\_stheck3de\_stlrepair 3de\_encrypt 3de\_co03/0100:10 (deskartes)3de\_wis 3de\_nopath 3de\_a03/0100:10 (deskartes)3de\_visplus03/0100:10 (deskartes)3de\_visplus03/0100:10 (deskartes)3de\_visplus03/0100:10 (deskartes)1de\_visplus03/0100:10 (deskartes)deskartes.lic03/0100:10 (deskartes)deskartes.lic03/0100:10 (deskartes)deskartes.lic03/0100:16 (rlm) Shutdown request by jma@pavilion03/0103/0100:16 (rlm) Sending shutdown msg to deskartes (pid: 6216)03/0100:16 (rlm) deskartes - SHUTDOWN03/0100:16 (rlm) Shutting down rlm 3de\_rapidcam 3de\_vdainput 3de\_surfcheck 3de\_stlc 3de\_stlrepair 3de\_encrypt 3de\_communicate 3de\_mod 3de\_vis 3de\_ncpath 3de\_all 3de\_trans 3de\_visplus C:\Reprise>

#### Running the license server as a Windows service

If you need to be able to get the license server to survive closing the Command Prompt, user logout etc. it is possible by defining the license server to run as a Windows service.

You can add a new rlm service to the Windows service list either using the "Manage Windows Service" tool in the rlm web interface or the rlm command in the Command Prompt.

Using the "Manage Windows Service" tool you need to do the following:

- Start the license server with the rlm command in the Command Prompt.
- Connect to the rlm web server with a browser ("http://localhost:5054").
- Select the "Manage Windows Service" tool.
- Fill in the service information and select the "INSTALL service" action.
- Press "Apply".

Using the rlm command you need to add following options to the command:

- The "-install service" option.
- The "-service\_name" option followed by the name for the service ("rlm-deskartes").
- The "-dlog" option followed by the full path of the log file.
- The "-c" option followed by the full path of the license file.

Adding a new Windows service with either method does not start the license server. The startup type of the service is however set to "Automatic", so the service (the license server) will be automatically started at the next restart of the machine.

It is possible to start the new service also without a reboot, using the Windows Services control panel. If you added the service using the "Manage Windows Service" tool in the rlm web interface, you have to however first stop the rlm running for that, before starting a new instance of rlm through the service.

The installed rlm service can also be removed from the Windows service list using either the "Manage Windows Service" tool or the rlm command.

Using the "Manage Windows Service" tool you need to do the following:

- Connect to the rlm web server with a browser ("http://localhost:5054").
- Select the "Manage Windows Service" tool.
- Fill in the service information and select the "REMOVE service" action.
- Press "Apply".

Using the rlm command you need to add the "-delete\_service" option to the command.

The service has to be stopped via the Windows Services control panel before it can be removed.

#### Installing rlm as a Windows service using the "Manage Windows Service" tool

For example if you have the license file (deskartes.lic) in the directory "C:\Reprise", want the logfile (repriselog.txt) to be written in the same directory and the service to be called "rIm-deskartes", you need to do the following.

Start the license server with the rlm command in the Command Prompt. (See the "Starting the license server" section above.)

Connect to the rlm web server with a browser ("http://localhost:5054").

Select the "Manage Windows Service" tool.

| Firefox  Firefox  Fir | sp +                                                                                   |                                                | <b>X</b>      |
|----------------------------------------------------------------------------------------------------|----------------------------------------------------------------------------------------|------------------------------------------------|---------------|
| localhost:5054/home.a                                                                                                    | asp                                                                                    |                                                | ۹ م           |
| Most Visited Getting Starte                                                                                                    | ed 🔊 Latest Headlines 🦳 PasswordMaker. One 🦳 Codezone FI -                             | DevDay Codezone FI - techday TechDays 2009 dev | » 🖸 Bookmarks |
| Reprise                                                                                                    | <b>Reprise Lic</b><br>Copyright (c) 2006-20                                            | ense Server Administration                     |               |
| RLM<br>Administration<br>Commands                                                                                                    | Manage Windo                                                                           | ws Service for RLM license server              |               |
|                                                                                                    | Select the action to perform, fill in the form, and press "Apply".                     | y start the RLM license server.                |               |
| Choose a command from the list below                                                                                                    |                                                                                        |                                                |               |
| Status                                                                                                    |                                                                                        | Service Definition                             |               |
| Shutdown                                                                                                    | Service Action:                                                                        | INSTALL service -                              |               |
| Reread/Restart Servers                                                                                                    | Service Name:                                                                          | rlm-deskartes                                  |               |
|                                                                                                    | Service Description:                                                                   | RLM License Server                             |               |
| Switch Reporting                                                                                                    | Server Debug Log:                                                                      | C:\Reprise\repriselog.txt                      |               |
| Switch Debuglog                                                                                                    | Server License File Directory:                                                         | C:\Reprise                                     |               |
| Manage Windows Service                                                                                                    | vvedserver port #.<br>ISV server startup delay (seconds):<br>Admin webserver disabled: | 0                                              |               |
| Activate License                                                                                                    | rimdown command disabled:                                                              |                                                |               |
| Diagnostics                                                                                                    | rlmremove command disabled:                                                            |                                                |               |
| RLM Manual<br>System Info                                                                                                    |                                                                                        | Apply                                          |               |
| About                                                                                                    |                                                                                        | Cancel                                         |               |
| x                                                                                                    |                                                                                        |                                                | <b>*</b> *    |

Fill in the service information

Service Name: rlm-deskartes Server Debug Log: C:\Reprise\repriselog.txt Server License File Directory: C:\Reprise

and select the "INSTALL service" action.

Press "Apply"

If the service is successfully installed, you see the following message.

Setup Windows Service for RLM license server

Service rlm-deskartes installed successfully. NOTE: Service rlm-deskartes has NOT been started.

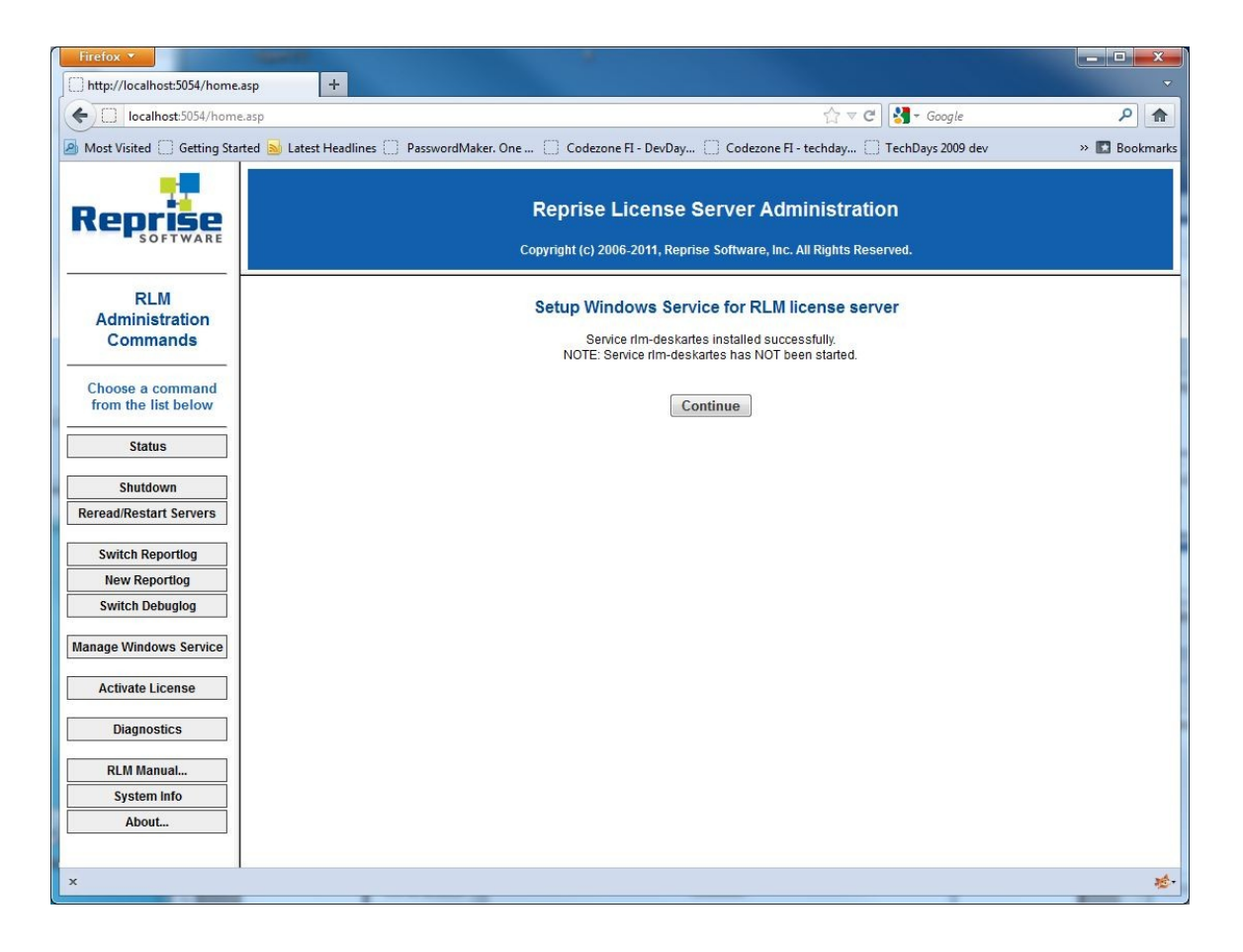

**Note:** If you have the User Account Control (UAC) enabled on Windows Vista or 7, you might get an error message saying that "Service install failed. Error: Access to Service Control Manager denied."

The solution to this is to start a Command Prompt using the "Run as administrator" command, and then start the rlm for the web interface from that Command Prompt.

You can find the "Run as administrator" command in the popup menu that appears when you click the Start menu item for the Command Prompt (Start->All Programs->Accessories->Command Prompt) with the right mouse button.

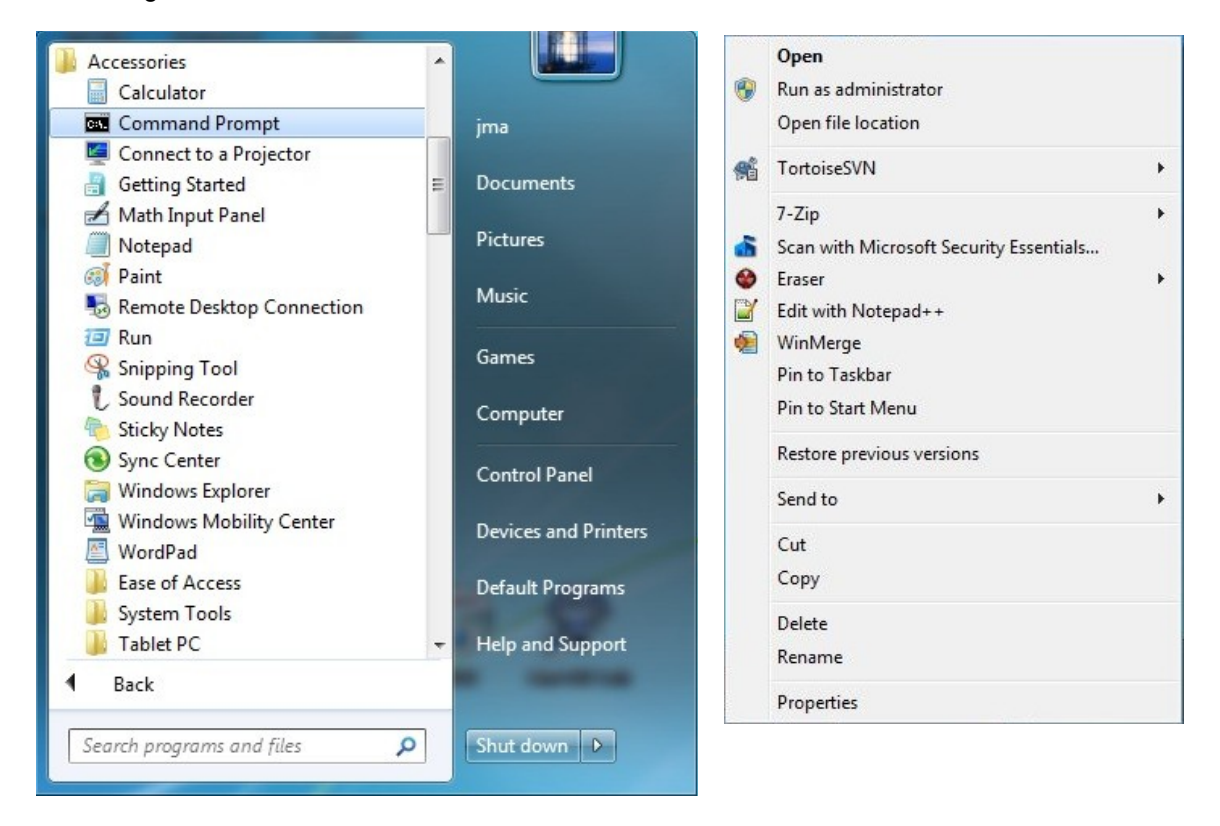

#### Installing rlm as a Windows service using the rlm command

For example if you have the license file (deskartes.lic) in the directory "c:\reprise", want the logfile (repriselog.txt) to be written in the same directory and the service to be called "rlm-deskartes", you need to do the following rlm install command in the Windows command prompt.

```
rlm -install_service -service_name rlm-deskartes -dlog
c:\reprise\repriselog.txt -c c:\reprise\deskartes.lic
```

| Administrato             | or: Command Pro     | ompt   |            |            |                                                   |
|--------------------------|---------------------|--------|------------|------------|---------------------------------------------------|
| Directory                | of C:\Repri         | se     |            |            | <b>▲</b>                                          |
| 31.12.2009               | 16:48               | DIR>   |            |            | • • • • • • • • • • • • • • • • • • •             |
| 31.12.2009 29.10.2009    | 16:48 <<br>14:51    | DIR>   | 4          | 482        | deskartes.lic                                     |
| 15.10.2009               | 01:35               | ្ន     | 409        | 479        | deskartes.set                                     |
| 15.10.2009               | 01:35               | T      | 397        | 312        | rim.exe<br>rlmclient.exe                          |
| 09.06.2009<br>09.06.2009 | 17:56               |        | 933<br>933 | 888<br>888 | rlmdown.exe<br>rlmbostid.exe                      |
| 09.06.2009               | 17:56               |        | 933        | 888        | rlmnewlog.exe                                     |
| 09.06.2009               | 17:56               |        | 933        | 888<br>888 | rimrerresn.exe<br>rimremove.exe                   |
| 09.06.2009               | 17:56<br>17:56      |        | 933<br>933 | 888<br>888 | rlmreread.exe<br>rlmstat.exe                      |
| 09.06.2009               | 17:56               |        | 933        | 888        | rlmswitch.exe                                     |
| 09.06.2009               | 17:56               |        | 933        | 888<br>888 | rimswitchr.exe<br>rimutil.exe                     |
|                          | 14 File(<br>2 Dir(s | s)     | 11<br>826  | 223<br>527 | 905 bytes<br>744 bytes free                       |
| C:\Renwise)              | ⊳lm −instal         | 1 sem  | lice       | -sei       | -<br>wice name rlm-deskartes -dlog c:\renrise\ren |
| riselog.txt              | -c c:\repr          | ise\de | eskar      | tes.       | lic                                               |
| C:\Reprise>              | S.                  |        |            |            | <b>~</b>                                          |

**Note:** If you have the User Account Control (UAC) enabled on Windows Vista or 7, you might get an error message saying that "Error: Access to Service Control Manager denied."

The solution to this is to start a Command Prompt using the "Run as administrator" command, and then run the rlm command in that Command Prompt.

You can find the "Run as administrator" command in the popup menu that appears when you click the Start menu item for the Command Prompt (Start->All Programs->Accessories->Command Prompt) with the right mouse button.

#### Starting rlm service using the Windows Services control panel

**Note:** If you installed the rlm Windows service using the "Manage Windows Service" tool, you have to close the browser window and stop the rlm.exe run for that in a Command Prompt window. Otherwise you end up in running two license server instances.

Open the Windows Services control panel. In different versions of Windows it is found in slightly different paths.

Windows 7: "Start->Control Panel (View by: Large icons): Administrative Tools: Services"

Windows Vista: "Start->Control Panel (Classic View): Administrative Tools: Services"

Windows XP: "Start->Control Panel: Administrative Tools: Services"

The "rlm-deskartes" service is now found in the list of services.

Select the "rlm-deskartes" service and run the command "Start" from the "Action" menu.

The status of the service is then changed to "Started" and the rlm license server is running.

| File Action View | Help                                                                          |                                                                                                    |                                                                                                    |                               |                                                                       |                                                                                               |   |
|------------------|-------------------------------------------------------------------------------|----------------------------------------------------------------------------------------------------|----------------------------------------------------------------------------------------------------|-------------------------------|-----------------------------------------------------------------------|-----------------------------------------------------------------------------------------------|---|
|                  | 3 🔒 🛛 🖬 👘 🕨 🖬 🕪                                                               |                                                                                                    |                                                                                                    |                               |                                                                       |                                                                                               |   |
| Services (Local) | Services (Local)                                                              |                                                                                                    |                                                                                                    |                               |                                                                       |                                                                                               |   |
|                  | rlm-deskartes                                                                 | Name                                                                                                    | Description                                                                                                    | Status                        | Startup Ty                                                            | Log On As                                                                                     | • |
|                  | Stop the service<br>Restart the service<br>Description:<br>RLM License Server | Quality Windows<br>Remote Access A<br>Remote Access C<br>Remote Desktop<br>Remote Desktop S<br>Remote Procedur<br>Remote Procedur | Quality Windows Au<br>Creates a connectio<br>Manages dial-up an<br>Remote Desktop Co<br>Allows users to con<br>The RPCSS service is<br>In Windows 2003 an<br>Evables remote user | Started<br>Started            | Manual<br>Manual<br>Manual<br>Manual<br>Automatic<br>Manual<br>Manual | Local Service<br>Local System<br>Local System<br>Network Serv<br>Network Serv<br>Network Serv |   |
|                  |                                                                               | Remote Registry                                                                                                    | RLM License Server<br>Offers routing servic                                                                                                    | Started                       | Automatic<br>Disabled                                                 | Local System                                                                                  |   |
|                  |                                                                               | RPC Endpoint Ma<br>SeaPort<br>Secondary Logon                                                                                     | Resolves RPC interfa<br>Enables the detectio<br>Enables starting pro                                                                                                    | Started<br>Started            | Automatic<br>Automatic<br>Manual                                      | Network Serv<br>Local System<br>Local System                                                  | ш |
|                  |                                                                               | <ul> <li>Secure Socket Tun</li> <li>Security Accounts</li> <li>Security Center</li> </ul>                                         | Provides support for<br>The startup of this s<br>The WSCSVC (Wind                                                                                                    | Started<br>Started<br>Started | Manual<br>Automatic<br>Automati                                       | Local Service<br>Local System<br>Local Service                                                |   |
|                  |                                                                               | Server<br>ServiceLayer<br>Shell Hardware De                                                                                       | Supports file, print,<br>Provides notificatio                                                                                                    | Started<br>Started<br>Started | Automatic<br>Manual<br>Automatic                                      | Local System<br>Local System<br>Local System                                                  |   |
|                  |                                                                               | Smart Card<br>Smart Card Remo                                                                                                    | Manages access to s<br>Allows the system t                                                                                                    |                               | Manual<br>Manual                                                      | Local Service<br>Local System                                                                 | - |
|                  | Extended Standard                                                             |                                                                                                    |                                                                                                    |                               |                                                                       | -11                                                                                           |   |

#### Stopping rlm service using the Windows Services control panel

The rlm service is stopped via the Windows Services control panel in the same way as it was started.

Open the Windows Services control panel.

Select the "rlm-deskartes" service in the list and run the command "Stop" from the "Action" menu.

The "Started" string then disappears from the "Status" field and the rlm license server is stopped.

| File Action View   | v Help                             |                                                                                           |                                                                      |                               |                                               |                                                              |
|--------------------|------------------------------------|-------------------------------------------------------------------------------------------|----------------------------------------------------------------------|-------------------------------|-----------------------------------------------|--------------------------------------------------------------|
|                    | 0 🗟 🛛 🖬 🖬 🖬                        | I⊳                                                                                        |                                                                      |                               |                                               |                                                              |
| 🗼 Services (Local) | O Services (Local)                 |                                                                                           |                                                                      |                               |                                               |                                                              |
|                    | rlm-deskartes                      | Name                                                                                      | Description                                                          | Status                        | Startup Ty                                    | Log On As                                                    |
|                    | Start the service                  | Quality Windows<br>Remote Access A<br>Remote Access C                                     | Quality Windows Au<br>Creates a connectio<br>Manages dial-up an      | Started                       | Manual<br>Manual<br>Manual                    | Local Service<br>Local System<br>Local System                |
|                    | Description:<br>RLM License Server | Remote Desktop<br>Remote Desktop S<br>Remote Procedur                                     | Remote Desktop Co<br>Allows users to con<br>The RPCSS service is     | Started                       | Manual<br>Manual<br>Automatic                 | Local System<br>Network Serv<br>Network Serv                 |
|                    |                                    | Remote Procedur<br>Remote Registry<br>Im-deskartes                                        | Enables remote user<br>RLM License Server                            |                               | Manual<br>Manual<br>Automatic                 | Local Service                                                |
|                    |                                    | Routing and Kem<br>RPC Endpoint Ma<br>SeaPort<br>Secondary Logon                          | Resolves RPC interfa<br>Enables the detectio<br>Enables starting pro | Started<br>Started            | Automatic<br>Automatic<br>Automatic<br>Manual | Local System<br>Network Serv<br>Local System<br>Local System |
|                    |                                    | <ul> <li>Secure Socket Tun</li> <li>Security Accounts</li> <li>Security Center</li> </ul> | Provides support for<br>The startup of this s<br>The WSCSVC (Wind    | Started<br>Started<br>Started | Manual<br>Automatic<br>Automati               | Local Service<br>Local System<br>Local Service               |
|                    |                                    | Server                                                                                    | Supports file, print,                                                | Started<br>Started            | Automatic<br>Manual                           | Local System                                                 |
|                    |                                    | Smart Card<br>Smart Card<br>Smart Card Remo                                               | Manages access to s<br>Allows the system t                           | Statted                       | Manual<br>Manual                              | Local Service<br>Local System                                |
|                    | Extended Standard                  | -59                                                                                       |                                                                      |                               |                                               |                                                              |

Note: The rlm service has to be stopped before it can be removed from the services list.

#### Removing rlm service using the "Manage Windows Service" tool

**Note:** Because the rlm service has to be stopped before it can be removed, you cannot use the web interface of the rlm service process for removing the service. You have to start another rlm license server from the Command Prompt for the web interface.

To remove the rlm service from the Windows service list do the following.

Start the license server with the rlm command in the Command Prompt. (See the "Starting the license server" section above.)

Connect to the rlm web server with a browser ("http://localhost:5054").

Select the "Manage Windows Service" tool.

| Firefox  http://localhost:5054/home  | .asp +                                                                                                    |                                                |               |
|--------------------------------------|----------------------------------------------------------------------------------------------------|------------------------------------------------|---------------|
| localhost:5054/hom                   | e.asp                                                                                                    | ☆ マ C 😽 - Google                               | ۹ م           |
| Most Visited Getting Sta             | rted 🔊 Latest Headlines 🦳 PasswordMaker. One 🦳 Codezone FI -                                                                           | DevDay Codezone FI - techday TechDays 2009 dev | » 🖸 Bookmarks |
| Reprise                              | <b>Reprise Lice</b><br>Copyright (c) 2006-20                                                                                           | ense Server Administration                     |               |
| RLM<br>Administration                | Manage Windo                                                                                                    | ws Service for RLM license server              |               |
|                                      | This form installs or removes a Windows Service to automatically<br>Select the action to perform, fill in the form, and press "Apply". | y start the RLM license server.                |               |
| Choose a command from the list below |                                                                                                    |                                                |               |
| Status                               |                                                                                                    | Service Definition                             |               |
| Shutdown                             | Service Action:                                                                                                    | REMOVE service 👻                               |               |
| Reread/Restart                       | Service Name:                                                                                                    | rlm-deskartes                                  |               |
| Servers                              | Service Description:                                                                                                    | RLM License Server                             |               |
| Switch Reportlog                     | Server Debug Log:<br>Server License File Directory                                                                                     | C:\Reprise\repriselog.bd                       |               |
| New Reportlog                        | Webserver port #:                                                                                                    | C.(Reprise                                     |               |
| Switch Debuglog                      | ISV server startup delay (seconds):                                                                                                    | 0                                              |               |
| Manage Windows                       | Admin webserver disabled:                                                                                                    |                                                |               |
| Service                              | rlmdown command disabled:                                                                                                    |                                                |               |
| Activate License                     | rimremove command disabled:                                                                                                    |                                                |               |
| Diagnostics                          |                                                                                                    | Apply                                          |               |
| RLM Manual                           |                                                                                                    |                                                |               |
| System Info                          |                                                                                                    | Cancel                                         |               |
| About +                              | l                                                                                                    |                                                |               |
| ×                                    |                                                                                                    |                                                | 10-1<br>10-1  |

Fill in the service name ("rlm-deskartes") and select the "REMOVE service" action.

Press "Apply"

If the service is successfully removed, you see the following message.

Remove Windows Service for RLM license server

Service rlm-deskartes removed successfully.

| Firefox X                             |                                                                                                    | - • ×         |
|---------------------------------------|----------------------------------------------------------------------------------------------------|---------------|
| http://localhost:5054/home            | e.asp +                                                                                                    | × .           |
| localhost:5054/hom                    | re.asp ☆ マ C Soogle                                                                                              | ۸ م           |
| 🙆 Most Visited 🗌 Getting Sta          | arted 🗕 Latest Headlines 🗌 PasswordMaker. One 📋 Codezone FI - DevDay 📄 Codezone FI - techday 🗍 TechDays 2009 dev | » 🖸 Bookmarks |
| Reprise                               | Reprise License Server Administration Copyright (c) 2006-2011, Reprise Software, Inc. All Rights Reserved.       |               |
| RLM                                   | Remove Windows Service for RI M license server                                                                   |               |
| Administration                        |                                                                                                    |               |
| Commands                              | Service rim-deskanes removed successiully.                                                                       |               |
| Choose a command from the list below  | Continue                                                                                                    |               |
| Status                                |                                                                                                    |               |
| Shutdown<br>Reread/Restart<br>Servers |                                                                                                    |               |
| Switch Reportlog                      |                                                                                                    |               |
| New Reportlog                         |                                                                                                    |               |
| Switch Debuglog                       |                                                                                                    |               |
| Manage Windows<br>Service             |                                                                                                    |               |
| Activate License                      |                                                                                                    |               |
| Diagnostics                           |                                                                                                    |               |
| RLM Manual                            |                                                                                                    |               |
| System Info                           |                                                                                                    |               |
| About                                 |                                                                                                    |               |
| x                                     |                                                                                                    | 10 ·          |
|                                       |                                                                                                    |               |

**Note:** If you have the User Account Control (UAC) enabled on Windows Vista or 7, you might get an error message saying that "Service "rlm-deskartes" deletion failed. Error: OpenService failed (5)."

The solution to this is to start a Command Prompt using the "Run as administrator" command, and then start the rlm for the web interface from that Command Prompt.

You can find the "Run as administrator" command in the popup menu that appears when you click the Start menu item for the Command Prompt (Start->All Programs->Accessories->Command Prompt) with the right mouse button.

#### Removing rlm service using the rlm command

To remove the rlm service from the Windows service list run the following command in the Windows Command Prompt.

| Administrate                                             | or: Command Pr                           | ompt                       |                        |                       |                                                                                |
|----------------------------------------------------------|------------------------------------------|----------------------------|------------------------|-----------------------|--------------------------------------------------------------------------------|
| 31.12.2009                                               | 16:48                                    | DIR>                       |                        |                       | 4 · · · · · · · · · · · · · · · · · · ·                                        |
| 31.12.2009                                               | 16:48                                    | DIRS                       |                        | 400                   |                                                                                |
| 45 40 2007                                               | 14:51                                    |                            | 4                      | 482                   | deskartes.llc                                                                  |
| 15.10.2007                                               | 01:35                                    | <u>_</u>                   | 400                    | 479                   | deskartes.set                                                                  |
| 45 40 2007                                               | 17:50                                    | 1                          | 482                    | 212                   | rim.exe                                                                        |
| 15.10.2007                                               | 47.5                                     |                            | 377                    | 314                   | rimclient.exe                                                                  |
| 07.00.2007                                               | 17-30                                    |                            | 733                    | 000                   | rimaown.exe                                                                    |
| 07.00.2007<br>00 02 2000                                 | 17-30                                    |                            | 733                    | 000                   | rimnostiu.exe                                                                  |
| 07.00.2007<br>00 06 2000                                 | 17-30                                    |                            | 733                    | 000                   | nlmnofnoob ovo                                                                 |
| AQ AC 2000                                               | 17-56                                    |                            | 733                    | 000                   |                                                                                |
| 00 06 2000                                               | 17-56                                    |                            | 033                    | 888                   | nlmneneod eve                                                                  |
| A9 A6 20A9                                               | 17-56                                    |                            | 022                    | 888                   | wlmstat eve                                                                    |
| 09 06 2009                                               | 17:56                                    |                            | 033                    | 888                   | wlmsuitch eve                                                                  |
| <b>A9 A6 2009</b>                                        | 17:56                                    |                            | 933                    | 888                   | N]msuitche eve                                                                 |
| <b>A9 A6 2009</b>                                        | 17:56                                    |                            | 933                    | 888                   | w]mutil eve                                                                    |
| 07.00.2007                                               | 14 File                                  | (2)                        | 11                     | 223                   | 905 hutes                                                                      |
|                                                          | 2 Dir(s                                  | 5) 16                      | 826                    | 527                   | 744 hutes free                                                                 |
| C:\Reprise><br>riselog.txt<br>C:\Reprise><br>C:\Reprise> | rlm -instal<br>-c c:\repi<br>rlm -delete | ll_ser<br>•ise\d<br>•_serv | vice<br>eskai<br>ice - | -sei<br>rtes<br>-serv | wice_name rlm-deskartes -dlog c:\reprise\rep<br>lic<br>vice_name rlm-deskartes |

**Note:** If you have the User Account Control (UAC) enabled on Windows Vista or 7, you might get an error message saying that "Error: OpenService failed (5)."

The solution to this is to start a Command Prompt using the "Run as administrator" command, and then run the rlm command in that Command Prompt.

You can find the "Run as administrator" command in the popup menu that appears when you click the Start menu item for the Command Prompt (Start->All Programs->Accessories->Command Prompt) with the right mouse button.

#### Checking the rlm service removal with the Windows Services control panel

After removing the rlm service with either "Manage Windows Service" tool or the rlm command, you can check again the services list in the Windows Services control panel.

| O Services         |                                                                                                    |                                                                                                    |                                                                                                    |                               |                                                                       |                                                                                                    | < |
|--------------------|----------------------------------------------------------------------------------------------------|----------------------------------------------------------------------------------------------------|----------------------------------------------------------------------------------------------------|-------------------------------|-----------------------------------------------------------------------|----------------------------------------------------------------------------------------------------|---|
| File Action View   | Help                                                                                                    |                                                                                                    |                                                                                                    |                               |                                                                       |                                                                                                    |   |
|                    | 1 🕞   🛛 📷   🕨 🔳 II IV                                                                                         |                                                                                                    |                                                                                                    |                               |                                                                       |                                                                                                    |   |
| 🤹 Services (Local) | Services (Local)                                                                                              |                                                                                                    |                                                                                                    |                               |                                                                       |                                                                                                    |   |
|                    | Routing and Remote Access                                                                                     | Name                                                                                                    | Description                                                                                                    | Status                        | Startup Ty                                                            | Log On As                                                                                                    | • |
|                    | Description:<br>Offers routing services to businesses<br>in local area and wide area network<br>environments. | Quality Windows<br>Remote Access A<br>Remote Access C<br>Remote Desktop<br>Remote Desktop S<br>Remote Procedur<br>Remote Procedur<br>Remote Registry | Quality Windows Au<br>Creates a connectio<br>Manages dial-up an<br>Remote Desktop Co<br>Allows users to con<br>The RPCSS service is<br>In Windows 2003 an<br>Enables remote user | Started<br>Started            | Manual<br>Manual<br>Manual<br>Manual<br>Automatic<br>Manual<br>Manual | Local Service<br>Local System<br>Local System<br>Network Serv<br>Network Serv<br>Network Serv<br>Local Service |   |
|                    |                                                                                                    | Routing and Rem                                                                                                    | Offers routing servic<br>Resolves RPC interfa                                                                                                    | Started                       | Disabled<br>Automatic                                                 | Local System<br>Network Serv                                                                                   |   |
|                    |                                                                                                    | SeaPort<br>Secondary Logon                                                                                                    | Enables the detectio<br>Enables starting pro                                                                                                    | Started                       | Automatic<br>Manual                                                   | Local System<br>Local System                                                                                   | Ш |
|                    |                                                                                                    | Secure Socket Tun<br>Security Accounts<br>Security Center                                                                                            | The startup of this s<br>The WSCSVC (Wind                                                                                                    | Started<br>Started            | Automatic<br>Automati                                                 | Local System<br>Local System                                                                                   |   |
|                    |                                                                                                    | ServiceLayer<br>ServiceLayer<br>Shell Hardware De                                                                                                    | Provides notificatio                                                                                                    | Started<br>Started<br>Started | Manual<br>Automatic                                                   | Local System<br>Local System                                                                                   |   |
|                    |                                                                                                    | Smart Card<br>Smart Card Remo                                                                                                    | Manages access to s<br>Allows the system t<br>Receives trap messa                                                                                                    |                               | Manual<br>Manual<br>Manual                                            | Local Service<br>Local System<br>Local Service                                                                 | _ |
|                    | Extended Standard                                                                                             | tressenten dit ∎<br>N                                                                                                    | References and a second second                                                                                                    |                               |                                                                       |                                                                                                    |   |

The "rlm-deskartes" service should not be found in the services list any more.

#### The rlm license server log file

When running the rlm license server as a Windows service, it writes its log information to the file defined in the rlm startup command or in the "Manage Windows Service" tool (for example: "c:\reprise\repriselog.txt"). The log file contains the similar information that is shown in the startup command prompt in the default configuration.

The information in the log file is useful especially when trying to resolve problems in running the rlm license server.

#### Additional information

For further details see "Running the *rlm* server as a service on Windows" in "**The License Server**" section, and the ISV line description in the "**The License File**" section, of the Reprise end user manual (<u>http://www.reprisesoftware.com/RLM\_Enduser.html</u>).

# Network license client configuration in 3Data Expert

The license system settings can be changed in 3Data Expert by selecting the "Help->Licenses..." menu command.

| D numbers for licenses:                                     |                                          |                                                                     |
|-------------------------------------------------------------|------------------------------------------|---------------------------------------------------------------------|
| 00234dae42fe<br>00ff35111cc8<br>00238b1338d5                | Sho                                      | w ID details                                                        |
| Data Expert license:                                        |                                          | Hel                                                                 |
| License mode:                                               | C Standalone                             | Network                                                             |
| Se                                                          | etup license server conne                | ction                                                               |
| License server adress:                                      |                                          | Port number:                                                        |
| pavilion                                                    |                                          | 5053                                                                |
| S                                                           | how license enabled mod                  | lules                                                               |
| Note: For using the network<br>on a machine reachable throu | license mode, you need t<br>ugh network. | to have a license server running<br>How to setup a license server ? |
|                                                             | Import translator license                | >>                                                                  |
|                                                             |                                          |                                                                     |

In the Licenses dialog select the "Network" license type and press the "Setup license server connection" button.

| ense server connection                                                                   |                              |
|------------------------------------------------------------------------------------------|------------------------------|
| icense server machine address:                                                           |                              |
| pavilion                                                                                 |                              |
| This can be a hostname, a full domain name<br>icense server port number: (default: 5053) | or a numeric address.)       |
| 5053                                                                                     |                              |
| The IP port number defined in the HOST line                                              | of the server license file.) |
|                                                                                          | OK Cancel                    |

Fill in the "License server machine address" and "License server port number".

"License server machine address is a network address for the machine where the license server program is running. It can be a simple hostname, a full domain name or a numeric address (for example: licserver, licserver.somedomain.com or 192.168.0.105)"

"License server port number is the IP port number used by the license server to listen license requests from client machines. The port number is defined in the HOST line of the license file. The default port number is 5053."

The correct port number and the hostname can be also checked from the HOST line of the license file (second and fourth field)

| deskartes.lic - Notepad                                                                                                    |                          | K                                                                                                    |
|----------------------------------------------------------------------------------------------------|--------------------------|----------------------------------------------------------------------------------------------------|
| File Edit Format View Help                                                                                                    |                          |                                                                                                    |
| HOST pavilion 00238b1338d5 5053<br>ISV deskartes deskartes<br>LICENSE deskartes 3de_clitool 10.0 permanent 2 _ck=a0d7fc5d8<br>0451xC2YUM37CMSBF9XMSP5SWH1w6TTQT9B822HAKMEN4T8MRFBGA7NDTX | e sig="60P<br>PWMMEMTT18 | •                                                                                                    |
| LICENSE deskartes 3de_igs2vda 10.0 permanent 2 _ck=5ad7fc1f9<br>G451cm17cQDF94GYCK7MR8HME2576PW21WMG22M0813J2WHB4C8G6WH0NM<br>9JSV0"                                                     | 1 sig="60Р<br>РЈҮ15V5ЈDЈ |                                                                                                    |
| LICENSE deskartes 3de_stl2igs 10.0 permanent 2 _ck=72d7fcd66<br>G4580HYUTS00XQXX1X3UK5BWBCYM7PTJBUHMK08A1CV8H4F8RWHEFFP4NA<br>4SQH0"                                                     | 7 sig="60P<br>KN4Q3R3CE9 | ш                                                                                                    |
| LICENSE deskartes 3de_stlcut 10.0 permanent 2 _ck=49d7fc1133<br>4504jE052jR8KCAQA2vv3B3Q8KTE464F9BG22H2GYQ3EW1QSERHSP9TS44<br>B8"                                                        | sig="60P0<br>TNKR608N17  |                                                                                                    |
| LICENSE deskartes 3de_stlpart 10.0 permanent 2 _ck=b4d7fc196<br>G4580NANBUX17WFTYQ325XU3SQD41T6BGME5J08A516NQT4GRTVXA0CH9P<br>4FR3G"                                                     | 4 sig="60P<br>187BY776G9 |                                                                                                    |
| LICENSE deskartes 3de_stlredu 10.0 permanent 2 _ck=add7fc0ab<br>G453FXCF08BTQYNHE6WM333C7X4UENB8CAHR22M08400MY6EFR1MSA8KHP<br>YTQTG"                                                     | a sig="60P<br>JH8J0563XJ |                                                                                                    |
| LICENSE deskartes 3de_stlrefine 10.0 permanent 2 _ck=76d7fc0<br>0Q04580HU800wX8QAXU0YWFVKXHRUP4E71YECJ708AG106NMNHSKK9TVGN<br>BEPM2HVP"                                                  | e66 sig="6<br>19D9RT5WQS |                                                                                                    |
| LICENSE deskartes 3de_tr2slice 10.0 permanent 2 _ck=d2d7fc00<br>PG450W1KMHB8098UV6856N2BF1BFVH3KRGST022M0B7X8TPMJFSP80A1HF<br>2631G0"                                                    | 5a sig="60<br>1MW3H5Y780 | E<br>X                                                                                                    |
| LICENSE deskartes 3de_tr2stl 10.0 permanent 2 _ck=15d7fc6838<br>4580HHR7S1GQXSP19NYXC7BGNY6CWQDJD5V608A5RDJC941FXX2AWSB2XK<br>8FP0"                                                      | sig="60PG<br>NU6MGDM43W  | 8                                                                                                    |
| <pre>LICENSE deskartes 3de_trbool 10.0 permanent 2 _ck=3cd7fc6060 4580MBRBQC5SEDGAC3DN4314N2TEAESBG1MV08A4XVEX5A93CK8V4VM5BG 2YK0"</pre>                                                 | sig="60PG<br>885X34RD2T  |                                                                                                    |
| <pre>LICENSE deskartes 3de_troffs 10.0 permanent 2 _ck=3ed7fcccc2<br/>452G39BA42TMV3A1J6MR4PS1BWUWGQM3MH022H5WHDE9UG6WU2VY3G9JP2<br/>GM"</pre>                                           | sig="60P0<br>0JGNT98G8C  | 100 March 100 March 100 March 100 March 100 March 100 March 100 March 100 March 100 March 100 March 100 March 1 |
| <pre>LICENSE deskartes 3de_trsupp 10.0 permanent 2 _ck=58d7fcd86d<br/>4580J0E6U0NVA425P329TM17HXBTA5R7XYCN08AG19TADQW4JMKBDR0EWC<br/>S0NAR"</pre>                                        | sig="60Q0<br>8C20HCDUFU  |                                                                                                    |
| LICENSE deskartes 3de_vda2igs 10.0 permanent 2 _ck=5ad7fcd89<br>0453K0FQ32UH3BACN0HCT0VFF4BQ1W7PDUPR22HK9HDQFDDH02XH3N0566<br>HDM"                                                       | 6 sig="60P<br>QGVXUCDUWM |                                                                                                    |
| LICENSE deskartes 3de_vda2tr 10.0 permanent 2 _ck=fdd7fc1796                                                                                                    | sig="60P0                | -                                                                                                    |

or in the license server startup messages (lines: "License server started on ..." and "Using TCP/IP port ...").

Command Prompt - .\rlm 4 C:\Reprise>.\rlm 03/01 00:10 (rlm) RLM License Server Version 9.2BL4 Copyright (C) 2006-2011, Reprise Software, Inc. All rights reserved. 03/01 00:10 (rlm) License server started on Pavilion 03/01 00:10 (rlm) Server architecture: x64\_w3 03/01 00:10 (rlm) License files: 03/01 00:10 (rlm) deskartes.lic Ξ 03/01 00:10 (rlm) License files: 03/01 00:10 (rlm) deskartes.lic 03/01 00:10 (rlm) 03/01 00:10 (rlm) Web server starting on port 5054 03/01 00:10 (rlm) Using TCP/IP port 5053 03/01 00:10 (rlm) Starting ISU servers: 03/01 00:10 (rlm) ... deskartes on port 49589 03/01 00:10 (rlm) New thread created to watch ISU deskartes 03/01 00:10 (deskartes) RLM License Server Version 9.2BL4 for ISU "deskartes" 03/01 00:10 (deskartes) Settings from RLM Version 9.2BL4 for ISU "deskartes" 03/01 00:10 (deskartes) Settings from RLM Version 9.2BL4 for ISU "deskartes" 03/01 00:10 (deskartes) Settings from RLM Version 9.2BL4 for ISU "deskartes" Copyright (C) 2006-2011, Reprise Software, Inc. All rights reserved. RLM contains software developed by the OpenSSL Project for use in the OpenSSL Toolkit (http://www.openssl.org) Copyright (c) 1998-2008 The OpenSSL Project. All rights reserved. Copyright (c) 1995-1998 Eric Young (eay@cryptsoft.com) All rights reserved. 03/01 00:10 (deskartes) 03/01 00:10 (deskartes) Server started on Pavilion (hostid: 00238b1338d5) for: 03/01 00:10 (deskartes) 3de\_clitool 3de\_igs2vda 3de\_stl2igs 3de\_stlcut 03/01 00:10 (deskartes) 3de\_stlpart 3de\_stlredu 3de\_stlrefine 3de\_tr2sli ce 03/01 00:10 (deskartes) 03/01 00:10 (deskartes) 3de\_tr2st1 3de\_trbool 3de\_troffs 3de\_trsupp 3de\_vda2igs 3de\_vda2tr 3de\_vdaselect 3de\_shellin 9 03/01 00:10 (deskartes) 3de\_rapidcam 3de\_vdainput 3de\_surfcheck 3de\_stlc 03/01 00:10 (deskartes) heck 03/01 00:10 (deskartes) 03/01 00:10 (deskartes) 03/01 00:10 (deskartes) 03/01 00:10 (deskartes) 03/01 00:10 (deskartes) 03/01 00:10 (deskartes) 3de\_stlrepair 3de\_encrypt 3de\_communicate 3de\_mod 3de\_vis 3de\_ncpath 3de\_all 3de\_trans 3de\_visplus License files: deskartes.lic

Press "OK"

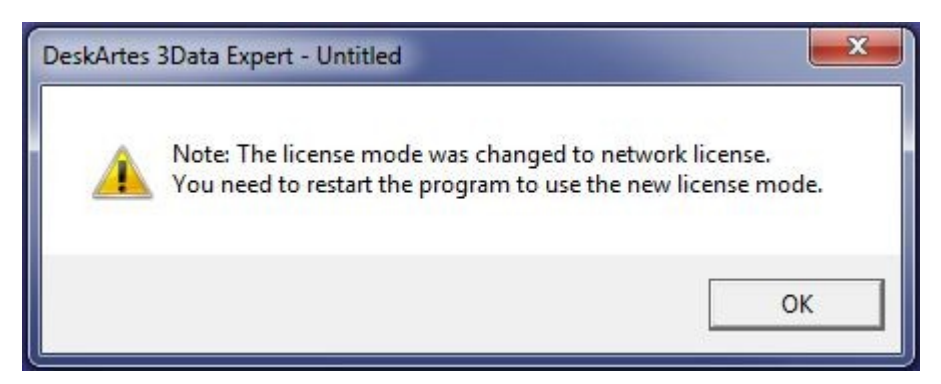

When the program reminds you about need to restart the program, exit the 3Data Expert and start it again.